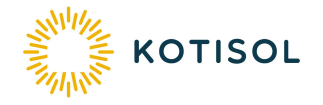

# SMA-INVERTTERIN YHDISTÄMINEN INTERNETIIN wifiyhteyden avulla

Muodostetaan invertteriin wifi-yhteys tabletista, puhelimesta tai tietokoneesta:

## SMA-invertteriin yhdistäminen:

- SMA-invertterissä on jatkuva wifiyhteys. Etsi tietokoneesi / mobiililaitteesi yhteysasetuksista SMAinvertteri: Avaa tietokoneella tai mobiililaitteella wlan / wifi luettelo
- Verkon ja Internetin asetukset

  Voit muutaa asetuksia ja esimerkiksi määrittää yhtey käytön mukaan laskutettavaksi.

   Image: Colspan="2">Image: Colspan="2">Image: Colspan="2">Image: Colspan="2">Image: Colspan="2">Image: Colspan="2" Käytön mukaan laskutettavaksi.

   Image: Colspan="2">Image: Colspan="2">Image: Colspan="2" Mobiilitukiase ma

   Image: Colspan="2">Vultan

   Image: Colspan="2">Vultan

   Image: Colspan="2">Image: Colspan="2">Image: Colspan="2">Image: Colspan="2">Image: Colspan="2"

   Image: Colspan="2">Image: Colspan="2"

   Image: Colspan="2">Image: Colspan="2"

   Image: Colspan="2">Image: Colspan="2"

   Image: Colspan="2">Image: Colspan="2"

   Image: Colspan="2">Image: Colspan="2"

   Image: Colspan="2">Image: Colspan="2"

   Image: Colspan="2">Image: Colspan="2"

   Image: Colspan="2"
   Image: Colspan="2"

   Image: Colspan="2"
   Image: Colspan="2"

   Image: Colspan="2"
   Image: Colspan="2"

   Image: Colspan="2"
   Image: Colspan="2"

   Image: Colspan="2">Image: Colspan="2"

   Image: Colspan="2"
   Image: Colspan="2"

   Image: Colspan="2"
   Image: Colspan="2"

   Image: Colspan="2"
   Image: Colspan="2"

   Image: Colspan="2"
   Image: Colspan="2"

   Image: Cols

- 2. Valitse SMA... -yhteys
- Ota ylös SMA-invertterin kyljessä olevassa tyyppikilvessä oleva verkon salasana kohdasta WPA3 PSK, esim.: 374QWP452YPOWFKLS19Y
- 4. Syötä salasana yhteyden muodostamiseksi.
- 5. Älä valitse Yhdistä automaattisesti, jos laitteesi ei tue yhtäaikaisesti useampia wifi-yhteyksiä.
- 6. Klikkaa Yhdistä

### Kirjautuminen invertterin sivustoon:

- 7. Avaa internet-selain, esim. Crome, Firefox,...
- 8. Kirjoita selaimen osoite-kenttään 192.168.12.3 (invertterin IP-osoite) ja paina Enter. (Jos selain ilmoittaa, että yhteys ei ole salattu eikä päästä sivulle, avaa lisäasetukset ja salli sivusto.)

# OHJE

- 9. (Jos ei aiemmin tehty: Muodosta käyttäjäprofiili ja salasana kohdasta Uusi käyttäjä / New user / Register as a new user.)
- 10. Kirjaudu sisään laitteelle Installer-roolissa. Salasanan olette saaneet käyttöönotossa.
- 11. Avaa oikeasta yläreunasta valikko ja sieltä Start the installation assistant

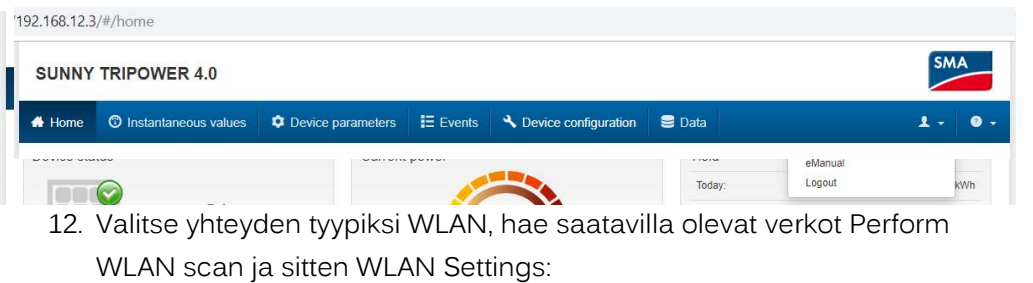

| SUNNY TRIPOWER             | 8 4.0                 |                  |                  |               |         |                            |         |                                                                            |                                                                             | SN                                                                                                  | 1A                                      |
|----------------------------|-----------------------|------------------|------------------|---------------|---------|----------------------------|---------|----------------------------------------------------------------------------|-----------------------------------------------------------------------------|----------------------------------------------------------------------------------------------------|-----------------------------------------|
| Home                       |                       |                  |                  |               |         |                            |         |                                                                            |                                                                             | 1 -                                                                                                 | 0                                       |
|                            | 2                     | 3                | >                | 4             | $\geq$  | 5                          | $\geq$  | 6                                                                          | $\geq$                                                                      | 7                                                                                                   |                                         |
| Network configuration      | Time and date         | Country standard | RS485            | configuration |         | Grid management<br>service |         | Modular technology<br>configuration                                        |                                                                             | Summary                                                                                             |                                         |
| Vetwork configuration      |                       |                  |                  |               |         |                            |         | 🚯 User i                                                                   | nformat                                                                     | ion                                                                                                 |                                         |
| letworks configured        |                       |                  |                  |               |         |                            |         | Network c                                                                  | onfigura                                                                    | tion                                                                                                |                                         |
| Network name               | Type of communication | on IP ad         | dress of the dev | ce            | Status  |                            |         | You can eith<br>network via                                                | er integrate<br>Ethernet us                                                 | the device into y<br>ing a cable or wir                                                             | reles:                                  |
| SSID-NULL1                 | WLAN                  |                  |                  |               | 🙆 No    | connection                 |         | via WLAN. S<br>Type of con                                                 | select the re<br>nmunication                                                | espective option L<br>m.                                                                            | under                                   |
|                            | Ethernet              |                  |                  |               |         | connection                 |         | Configuring                                                                | Commun                                                                      | ication via Ether                                                                                   | met                                     |
| ype of communication       | 1                     |                  |                  |               |         |                            |         | You can eith<br>automaticall<br>them manua<br>Automatic o<br>If you want t | er obtain th<br>y from a DH<br>illy. Select t<br>configurati<br>o configure | e network setting<br>ICP server or cor<br>he desired option<br>on switched on.<br>the network setti | gs<br>nfigur<br>n und<br>ings<br>L netu |
| Activate WLAN ()           |                       |                  |                  |               | Show WL | AN networks found          |         | data addition                                                              | nally.                                                                      | inter me required                                                                                   | new                                     |
|                            |                       |                  |                  | Configu       | re WLAN | network settings m         | anually | Direct Ether                                                               | met Conne                                                                   | ection                                                                                              |                                         |
|                            |                       |                  |                  |               | WPS fe  | or WLAN network            |         | If you want t<br>device via a                                              | o establish<br>network ca                                                   | a direct connection<br>ble, you need to a<br>ble of the Ethern                                      | on to<br>activa                         |
| Networks found             |                       |                  |                  |               |         | Setting                    | 5       | interface. Se<br>configuration                                             | elect the op<br>on switche                                                  | tion of the Ethern<br>tion Yes under At<br>d on.                                                    | utom                                    |
| Mältäkkaapukõtik asiakkaan | kotiverkko wlan       |                  |                  |               |         | \$                         |         | If there is a p                                                            | proxy serve                                                                 | r in your local net                                                                                 | twork                                   |
| Perform WLAN scan 2 H      | lae saatavilla oleva  | t verkot         |                  |               |         | WLAN settings              |         | proxy setting<br>Sunny Porta                                               | is are need<br>and for fin                                                  | ed for the connect<br>mware updates o                                                               | ction<br>of the                         |

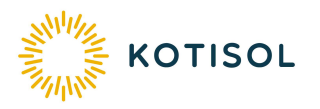

- 13. Syötä kotisi WLAN-modeemin salasana kohtaan WLAN password:
- 14. Valitse Connect to WLAN

| Kotikumpu                      | C              |                   |
|--------------------------------|----------------|-------------------|
|                                |                | Syötä WLAN-       |
| utomatic configuration switche | ed on <b>O</b> | modeemin salasana |
| Yes No                         |                |                   |
|                                |                |                   |

15. Varmista, että yhteyden tilaksi tulee OK, jonka jälkeen Save and next:

|                                                                                                    | 2                    |           | 3                |          | 4                   |       | 5                          |     | 6                                                                                                    |                                                                                                    | 7                                                                                                    |
|----------------------------------------------------------------------------------------------------|----------------------|-----------|------------------|----------|---------------------|-------|----------------------------|-----|----------------------------------------------------------------------------------------------------|----------------------------------------------------------------------------------------------------|----------------------------------------------------------------------------------------------------|
| Network configuration                                                                                                    | Time and date        |           | Country standard |          | HS485 configuration |       | Geld management<br>service |     | Modular technology<br>configuration                                                                                                    |                                                                                                    | Sumiliary                                                                                                    |
| Network configuration                                                                                                    |                      |           |                  |          |                     |       |                            |     | 🚯 User in                                                                                                    | format                                                                                                    | ion                                                                                                    |
| Networks configured                                                                                                    |                      |           |                  |          |                     |       |                            |     | Network co                                                                                                    | onfigura                                                                                                    | tion                                                                                                    |
| Network name<br>Kotikumpu                                                                                                    | Type of comm<br>WLAN | unication | IP ads           | dress of | the device          | State | 5                          |     | You can eithe<br>network via E<br>via WLAN. Se<br>Type of com                                                                                            | r integrate<br>thernet us<br>elect the e<br>munication                                                                                                  | I the device into your local<br>ing a cable or wireless<br>spective option under<br>M.                                                                                                    |
|                                                                                                    | Ethernet             |           |                  |          |                     | an    | n connection               |     | Configuring                                                                                                    | Commun                                                                                                    | ication via Ethernet                                                                                                    |
| Type of communication       Ethernet     WLAN       Automatic configuration swite       Yes     No       Proxy settings       Use proxy server     Do not | ched on <b>O</b>     |           |                  |          |                     |       |                            |     | Direct Ethern<br>fryou want to<br>manually, you<br>data addbioni<br>Direct Ethern<br>if you want to<br>device via a<br>m the automatic<br>interface. Sel | rom a DF<br>y. Select 1<br>enfigurati<br>configure<br>have to e<br>ally.<br>net Comme<br>establish<br>etwork ca<br>configura<br>ect the op<br>a switche | The official second second sec |
|                                                                                                    |                      |           |                  |          |                     |       | Save                       | 205 | If there is a pr<br>you must mail<br>proxy settings<br>Sunny Portal<br>device.                                                                           | oxy serve<br>e addition<br>are need<br>and for fir                                                                                                    | r in your local network,<br>nal proxy settings. The<br>led for the connection to<br>mware updates of the                                                                                                    |

16. Valitse Automatic time synchronization ja laita oikea päivämäärä ja kellonaika, Save and next:

OHJE

| 1                             | 2 7                                                                              | 3                                           |                                                  | 4                                                      |                         | 5                          |                            | 6                                 |                                                                                                    | 1                                                                                                    |                                                                                                    |
|-------------------------------|----------------------------------------------------------------------------------|---------------------------------------------|--------------------------------------------------|--------------------------------------------------------|-------------------------|----------------------------|----------------------------|-----------------------------------|----------------------------------------------------------------------------------------------------|----------------------------------------------------------------------------------------------------|----------------------------------------------------------------------------------------------------|
| Network configuration         | Time and date                                                                    | Country standard                            |                                                  | RS485 configuration                                    |                         | Grid management<br>service | Mo                         | dular technology<br>configuration |                                                                                                    | Summary                                                                                                    |                                                                                                    |
| et date and device tin        | ne                                                                               |                                             |                                                  |                                                        |                         |                            |                            | 🚯 User i                          | information                                                                                                    | ı                                                                                                    |                                                                                                    |
| utomatic time synchronizatio  | on                                                                               |                                             |                                                  |                                                        |                         |                            |                            | Set date a                        | and device ti                                                                                                    | me                                                                                                    |                                                                                                    |
| Off Off                       |                                                                                  |                                             | You can set the<br>device either m<br>NTE server |                                                        |                         |                            |                            |                                   |                                                                                                    |                                                                                                    | an                                                                                                    |
| Apr.4. 2019                   |                                                                                  |                                             | 1                                                | Device time                                            |                         |                            |                            | An Internet of time synchro       | connection is re<br>onization.                                                                                                    | equired for automa                                                                                                    | itic                                                                                                    |
| me zone                       |                                                                                  |                                             |                                                  | 08 54                                                  | PM                      |                            |                            |                                   |                                                                                                    |                                                                                                    |                                                                                                    |
| (UTC+02:00) Helsinki, Kiev, I | Riga, Sofia, Tallin, Wilna                                                       |                                             | ۳                                                | + +                                                    |                         |                            |                            |                                   |                                                                                                    |                                                                                                    |                                                                                                    |
|                               |                                                                                  |                                             |                                                  |                                                        |                         |                            |                            |                                   |                                                                                                    |                                                                                                    |                                                                                                    |
|                               |                                                                                  |                                             |                                                  |                                                        |                         | Sauce                      | and next                   |                                   |                                                                                                    |                                                                                                    |                                                                                                    |
| 17. Save                      | e and next:                                                                      |                                             |                                                  |                                                        |                         | 0000                       | 0°                         | en treat                          |                                                                                                    |                                                                                                    |                                                                                                    |
| 17. Save                      | e and next:                                                                      | 3                                           | į.                                               |                                                        | 4                       |                            | 5                          |                                   | 6                                                                                                    | >                                                                                                    | 7                                                                                                    |
| 17. Save                      | e and next:<br>2<br>Time and date                                                | 3<br>Country str                            | andard                                           | RS485 cc                                               | 4                       | Grid                       | 5<br>nanagement<br>service | Me                                | 6<br>odular technologi<br>configuration                                                                                                    | ау                                                                                                    | <b>7</b><br>Summary                                                                                                    |
| 17. Save                      | e and next:<br>2<br>Time and date<br>y standard                                  | 3<br>Country sta                            | andard                                           | R\$485 cc                                              | 4                       | Grid                       | 5<br>nanagement<br>service | Me                                | 6<br>odular technolo<br>configuration                                                                                                    | ay<br>or information                                                                                                    | 7<br>Summary                                                                                                    |
| 17. Save                      | e and next:<br>2<br>Time and date<br>y standard<br>current country data set, you | 3<br>Country str                            | andard<br>in with                                | RS485.cc<br>your personal SMA                          | 4<br>onfiguration       | Grid r                     | 5<br>management<br>service | Ma                                | 6<br>odular technoloo<br>configuration<br>① Use<br>Selectii                                                                                                    | ay<br>or information                                                                                                    | 7<br>Summary<br>On<br>y standard                                                                                                    |
| 17. Save                      | e and next:<br>2<br>Time and date<br>y standard<br>current country data set, you | 3<br>Country str                            | andard<br>in with                                | RS485 cc                                               | <b>4</b><br>Origination | d code.                    | 5<br>management<br>service | Mc                                | 6<br>odular technoloc<br>configuration<br>Use<br>Selectii<br>The course<br>setmast                                                                                                    | ay<br>or information<br>ing the country<br>try data set con<br>of the device par                                                                                                    | 7<br>Summary<br>on<br>y standard<br>tains special default<br>ameters on the grid s                                                                                                    |
| 17. Save                      | e and next:<br>2<br>Time and date<br>y standard<br>current country data set, you | 3<br>Country sta                            | in with<br>Se                                    | RS485 cc<br>your personal SMA (                        | 4<br>Infiguration       | d code.                    | 5<br>management<br>service | Mo                                | 6<br>odular technoloo<br>configuration<br><b>① Use</b><br>Selectin<br>The cour<br>settings to<br>to meet it<br>standard                                                                                                    | ar informatic<br>in the countr<br>try data set con<br>the device para                                                                                                    | 7<br>Summary<br>on<br>y standard<br>ains special default<br>ameters on the grid s<br>g grid-connection                                                                                                    |
| 17. Save                      | e and next:<br>2<br>Time and date<br>y standard<br>current country data set, you | 3<br>Country str<br>a must additionally log | in with                                          | RIS485 cc<br>your personal SMA o<br>t country standard | 4<br>onfiguration       | d code.                    | 5<br>management<br>service | Ma<br>Mard login                  | 6<br>dular technolo<br>configuration<br>Use<br>Selectin<br>The count<br>settings (<br>to meet the<br>standard<br>If you sel<br>configure settings.                                                                                                    | ay<br>ar informatic<br>ang the countr<br>the device part<br>the device part<br>the device part<br>the device part<br>the device part<br>the selection of<br>the selection of the<br>the selection of the selection of<br>the selection of the selection of<br>the selection of the selection of the selection of the<br>the selection of the selection of the selection of the<br>the selection of the selection of the selection of the selection of the<br>the selection of the selection of th | 7<br>Summary<br>on<br>y standard<br>g grid-connection<br>ta set, the device will<br>sponding default<br>the correct county d                                                                                                    |
| 17. Save                      | e and next:<br>2<br>Time and date<br>y standard<br>current country data set, you | 3<br>Country str                            | in with                                          | RS485 cc<br>your personal SMA (                        | 4<br>Grid Guar          | d code.                    | 5<br>management<br>service | Mc                                | 6<br>dular technolo<br>configuration<br><b>① Use</b><br><b>Selectii</b><br>The course<br>settings to<br>to meet the<br>standard<br>if you self<br>configures<br>settings, set dependent<br>configures<br>settings, set dependent<br>settings, set dependent<br>settings, settings, settings, set dependent<br>settings, settings, s | or informatic<br>r informatic<br>try data set con<br>t the device para<br>he correspondin<br>ect a country da<br>d with the corre-<br>the setection of<br>nds on the instal                                                                                                    | 7<br>Summary<br>on<br>y standard<br>tains special default<br>ameters on the grid s<br>g grid-connection<br>g grid-connection<br>ta set, the device will<br>lation site and the grit<br>lation site and the grit<br>lation site. Contai |

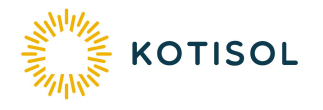

18. Save and next:

2

Time and date

3

RS485 configuration

Country standard

R \$485 interface application

.

1

Network configuration

RS485 configuration

R \$485 interface terminal resistance

R\$485 interface

RS485

On

Back

### OHJE

# 20. Tarkista asetukset ja Continue:

| 1                                                                                     | 2                                                                         | > 3                                                             |                                        | 4                  |               | 5                     |   | 6                                  | > 7                                         |
|---------------------------------------------------------------------------------------|---------------------------------------------------------------------------|-----------------------------------------------------------------|----------------------------------------|--------------------|---------------|-----------------------|---|------------------------------------|---------------------------------------------|
| Network configuration                                                                 | Time and date                                                             | Country standar                                                 | RS485                                  | i configuration    | Grid          | management<br>service | M | odular technology<br>configuration | Summary                                     |
| ummary                                                                                |                                                                           |                                                                 |                                        |                    |               |                       |   | 0 User info                        | mation                                      |
|                                                                                       |                                                                           |                                                                 |                                        |                    |               |                       |   | Summary                            |                                             |
| Settings not yet saved of<br>The DC voltage of the inv<br>As soon as there is suffici | completely,<br>renter is currently too low.<br>ient DC voltage at the inv | As a result, the settings cou<br>erter, the settings will be sa | ld not yet be saved<br>red completely. | completely.        |               |                       |   | The summary list                   | s the settings made whi<br>ation assistant. |
| Network configuration                                                                 |                                                                           |                                                                 |                                        |                    |               |                       |   |                                    |                                             |
| Automatic speedwire configure                                                         | eation switched on                                                        | Yes                                                             |                                        |                    |               |                       |   |                                    |                                             |
| VLAN is turned on                                                                     |                                                                           | Yes                                                             |                                        |                    |               |                       |   |                                    |                                             |
| SSID of WLAN                                                                          |                                                                           | Ма                                                              | ntykumpu DNA                           |                    |               |                       |   |                                    |                                             |
| Encryption for WLAN                                                                   |                                                                           | WF                                                              | A2                                     |                    |               |                       |   |                                    |                                             |
| Automatic configuration of WL                                                         | AN is turned on                                                           | Yes                                                             |                                        |                    |               |                       |   |                                    |                                             |
| Ethernet proxy activated                                                              |                                                                           | No                                                              |                                        |                    |               |                       |   |                                    |                                             |
| Time and date                                                                         |                                                                           |                                                                 |                                        |                    |               |                       |   |                                    |                                             |
| Automatic time synchronization                                                        | ņ                                                                         | No                                                              |                                        |                    |               |                       |   |                                    |                                             |
| lime zone                                                                             |                                                                           | (U <sup>1</sup>                                                 | C+02:00) Helsinki,                     | Kiev, Riga, Sofia, | Tallin, Wilna |                       |   |                                    |                                             |
| Country standard                                                                      |                                                                           |                                                                 |                                        |                    |               |                       |   |                                    |                                             |
| Country standard set                                                                  |                                                                           | VD                                                              | E-AR-N4105                             |                    |               |                       |   |                                    |                                             |
| Set country standard                                                                  |                                                                           |                                                                 |                                        |                    |               |                       |   |                                    |                                             |
| R\$485 configuration                                                                  |                                                                           |                                                                 |                                        |                    |               |                       |   |                                    |                                             |
| RS485 interface protocol                                                              |                                                                           |                                                                 |                                        |                    |               |                       |   |                                    |                                             |
| Grid management service                                                               |                                                                           |                                                                 |                                        |                    |               |                       |   |                                    |                                             |
| Operating mode of stat.V stab                                                         | , stat.V stab. config.                                                    | COS                                                             | Phi, direct specific.                  |                    |               |                       |   |                                    |                                             |
| cosPhi setpoint, cosPhi config.                                                       | , direct specif.                                                          | 1.0                                                             | 0                                      |                    |               |                       |   |                                    |                                             |
| cosPhi excit.type, cosPhi confi                                                       | ig., direct spec.                                                         | Un                                                              | derexcited                             |                    |               |                       |   |                                    |                                             |
| Operating mode of feed-in mai                                                         | nagement                                                                  | Act                                                             | power lim. via PV                      | system ctri        |               |                       |   |                                    |                                             |
| Operating mode for absent act                                                         | tive power limitation                                                     | Val                                                             | ues maintained                         |                    |               |                       |   |                                    |                                             |
| Grid disconn at 0% specif, by                                                         | feeding management                                                        | No                                                              |                                        |                    |               |                       |   |                                    |                                             |
|                                                                                       |                                                                           |                                                                 |                                        |                    |               |                       |   |                                    |                                             |

## 19. Save and next:

| 1                      | >          | 2                   | $\geq$             | 3          | $\geq$     | 4                   |         | 5                       |          | 6                                              | >                                      | 7                                                                     |
|------------------------|------------|---------------------|--------------------|------------|------------|---------------------|---------|-------------------------|----------|------------------------------------------------|----------------------------------------|-----------------------------------------------------------------------|
| Network configuration  |            | Time and date       | Country            | r standard | R          | S485 configuration  | Gri     | d management<br>service | Mo       | dular technology<br>configuration              |                                        | Summary                                                               |
| rid management s       | ervice     | configuration       |                    |            |            |                     |         |                         |          | 1 User i                                       | nformati                               | ion                                                                   |
| Nou must onter your p  | ioroonal 6 | 2MA Orid Oward and  | boforo procordin   |            |            |                     |         |                         |          | Feed-in m                                      | anageme                                | nt                                                                    |
| rou must enter your p  | rersonar c | SWA GITU Guard Coue | s before proceedin | y.         |            |                     |         | SMA Grid Guar           | d login  | Connected I                                    | ine condu                              | ctors                                                                 |
| Feed-in management     | Static     | voltage stability   |                    |            |            |                     |         |                         |          | displayed va<br>displayed co<br>limitation car | ues on the<br>rrectly and<br>be implem | user interface are<br>the unbalanced load<br>tented correctly.        |
|                        |            |                     |                    |            |            |                     |         |                         |          | System con                                     | trol and po                            | ower limitation                                                       |
| system control and     | power l    | imitation           |                    |            |            |                     |         |                         |          | of a higher u                                  | nit or fixed                           | active power by the<br>default values. If the<br>default values via a |
| On Off                 |            |                     |                    |            |            |                     |         |                         |          | higher unit (e                                 | .g. commu                              | nication product, I/O                                                 |
| Operating mode Active  | power      |                     |                    | Operat     | ing mode   | for absent system   | control |                         |          | "Active powe                                   | r limitation                           | P via system control                                                  |
| Act. power lim. via PV | system c   | trl                 | ٣                  | Valu       | ies mainta | ained               |         |                         |          | additionally o                                 | onfigure ho                            | w the active power i                                                  |
|                        |            |                     |                    | Grid di    | sconnect   | tion for 0% feeding |         |                         |          | You can sele                                   | ct whether                             | the inverter shall retain                                             |
|                        |            |                     |                    | No         |            |                     |         |                         | ۳        | power of the                                   | inverter to                            | the set fallback value                                                |
|                        |            |                     |                    |            |            |                     |         |                         |          | whether the                                    | e-out interv<br>nverter sha            | al has elapsed. Selec<br>III disconnect from the                      |
|                        |            |                     |                    |            |            |                     |         |                         |          | utility grid wh<br>is required if              | en limited t<br>the grid op            | to 0% or 0 W. This se<br>erator does not allow                        |
| Back                   |            |                     |                    |            |            |                     |         | Save                    | and next | inverter to st<br>power when                   | Il feed in a<br>limited to 0           | low amount of active<br>% or 0 W.                                     |
|                        |            |                     |                    |            |            |                     |         |                         | C        |                                                |                                        |                                                                       |

6

User information
RS485 configuration

communication bus.

Activate Terminator

not be activated.

On this page, you select for which purpose the RS485 interface is used. Select the entry SMA Data if a RS485

communication bus is connected to the RS485 interface. The inverter is connected to SMA communication products via the RS485

Select the entry Energy Meter if an energy meter is connected to the RS485 interface. Select the entry Module Technology if the gateway of the TS4 module technology is connected to the RS485 interface.

If your inverter is located at the beginning or at the end of the RS485 communication bus, the terminator must be activated. If your inverter is located in the middle of the RS485 communication bus, the terminator must

Summary

Modular technology configuration

۳

Save and next

5

Grid management service

Nyt laitteen asetukset ovat oikein ja laite on yhdistetty internetiin.